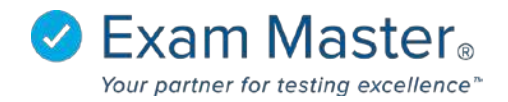

## **Copying an Exam**

- 1. Click Exams
- 2. Select Manage Exams
- 3. Click the **blue gear** to the left of the exam that is too be copied

| <b>⊘Exam MASTER</b> ®<br>Academic Manager | ■ Manage Exam       | 15                          |            | Julian Sudler 🛛 💭                  | Messages 0 🐼 Settings 🌓 Dogout             |  |
|-------------------------------------------|---------------------|-----------------------------|------------|------------------------------------|--------------------------------------------|--|
| Go to User Mode<br>Tutorials              | Manage Exams        |                             |            |                                    |                                            |  |
| Current Program:                          | Name:               | Show Include                |            | Updated Between                    | Owner                                      |  |
| Exam Master Irain                         | Name                | Archived S Assigned         | Unassigned | Date Range Start and Date Range En | d Sudler. Julian 🔻                         |  |
| Dashboard                                 | Search              |                             |            |                                    |                                            |  |
| Exams -                                   |                     |                             |            |                                    |                                            |  |
| Create an Exam                            | 🥖 Name              | Owner                       | Assigned   | Created                            | Updated                                    |  |
| Manage Exams                              | 0 - 1               | Sudler, Julian              | ×          | 2017-03-07 11:01                   | 2017-03-07 11:01                           |  |
| Exam Activity                             | Assign Exam         |                             |            |                                    |                                            |  |
| Classes 🕶                                 | Display Exam        |                             |            |                                    |                                            |  |
| Assignments 👻                             | Copy Exam Copy Exam | ition. All rights reserved. |            |                                    | System Info   Contact Us   Feedback   Help |  |
| Content +                                 | Archive Exam        |                             |            |                                    |                                            |  |
| Administration +                          | Delete Exam         |                             |            |                                    |                                            |  |

## 4. Select Copy Exam

| ଡ |                                                                |       |
|---|----------------------------------------------------------------|-------|
|   | Сору 1                                                         | E i i |
|   | Make a copy of this exam to yourself or another faculty member | — I I |
| D | Copy To Sudler, Julian                                         | - 11  |
| C | Copy Exam                                                      |       |

- 5. Name the new exam
- 6. Select a faculty member, from the drop-down box, that will receive the copied exam
- 7. Click Copy Exam